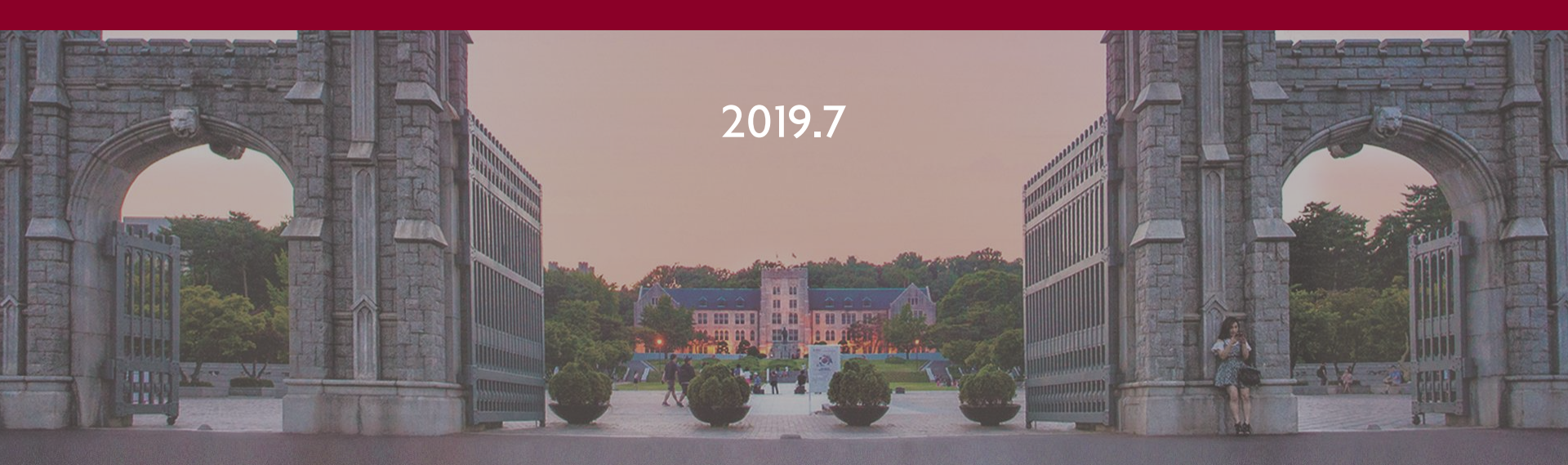

# 출입관리시스템 권한 신청 매뉴얼

1 1 1 1

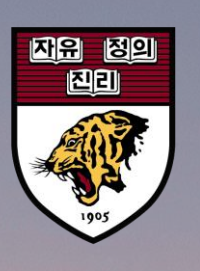

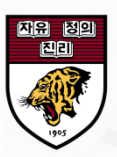

1. 포털경유: ①정보생활 -> ②공간예약/관리 -> ③공간관리 및 예약신청

2. 바로접속: http://cafm.korea.ac.kr/archibus/connect.jsp

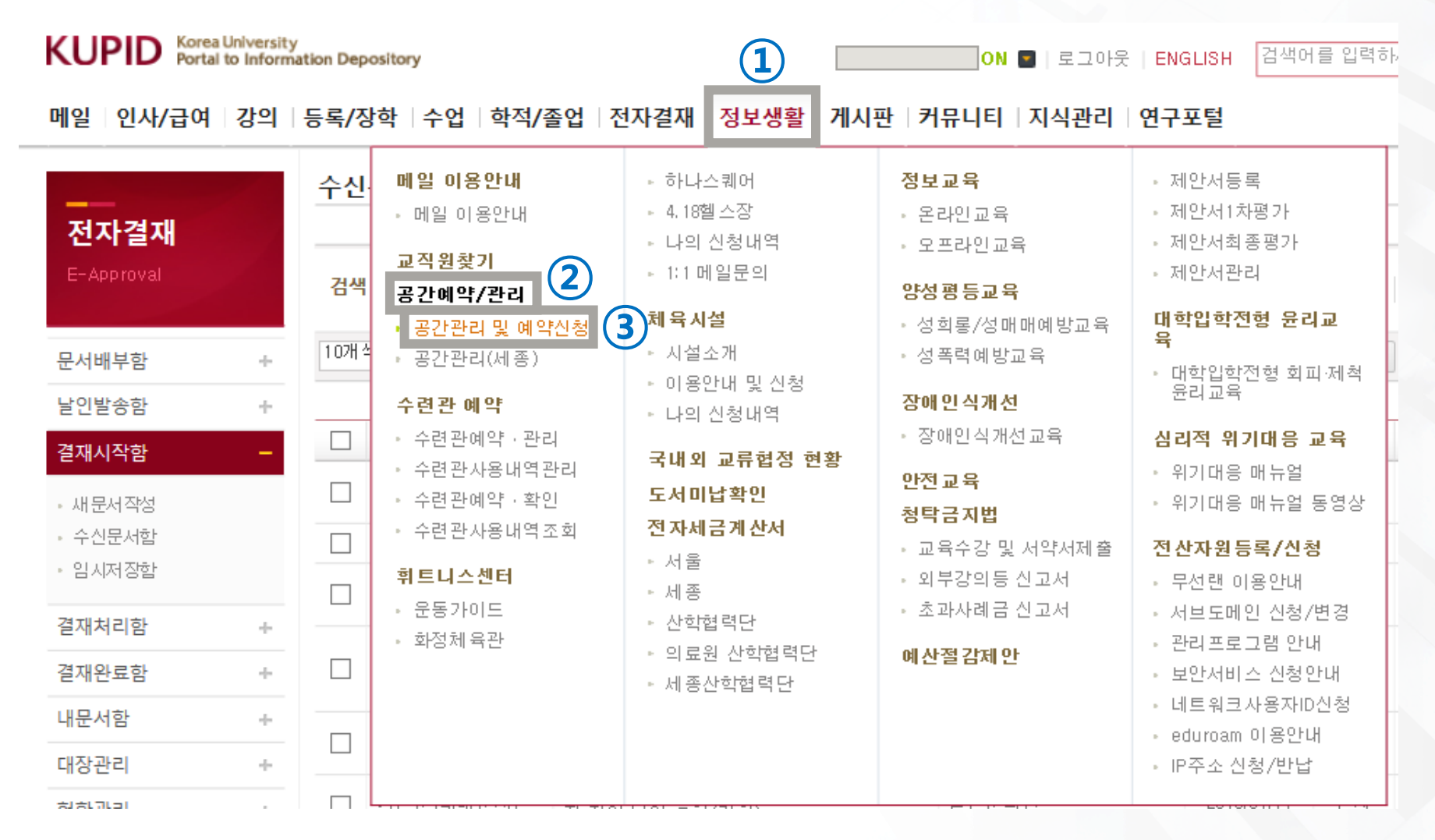

공간관리 및 실 예약시스템

① 상단메뉴 "출입관리" 또는 "출입신청" 클릭

② 하단메뉴 "출입신청" 클릭

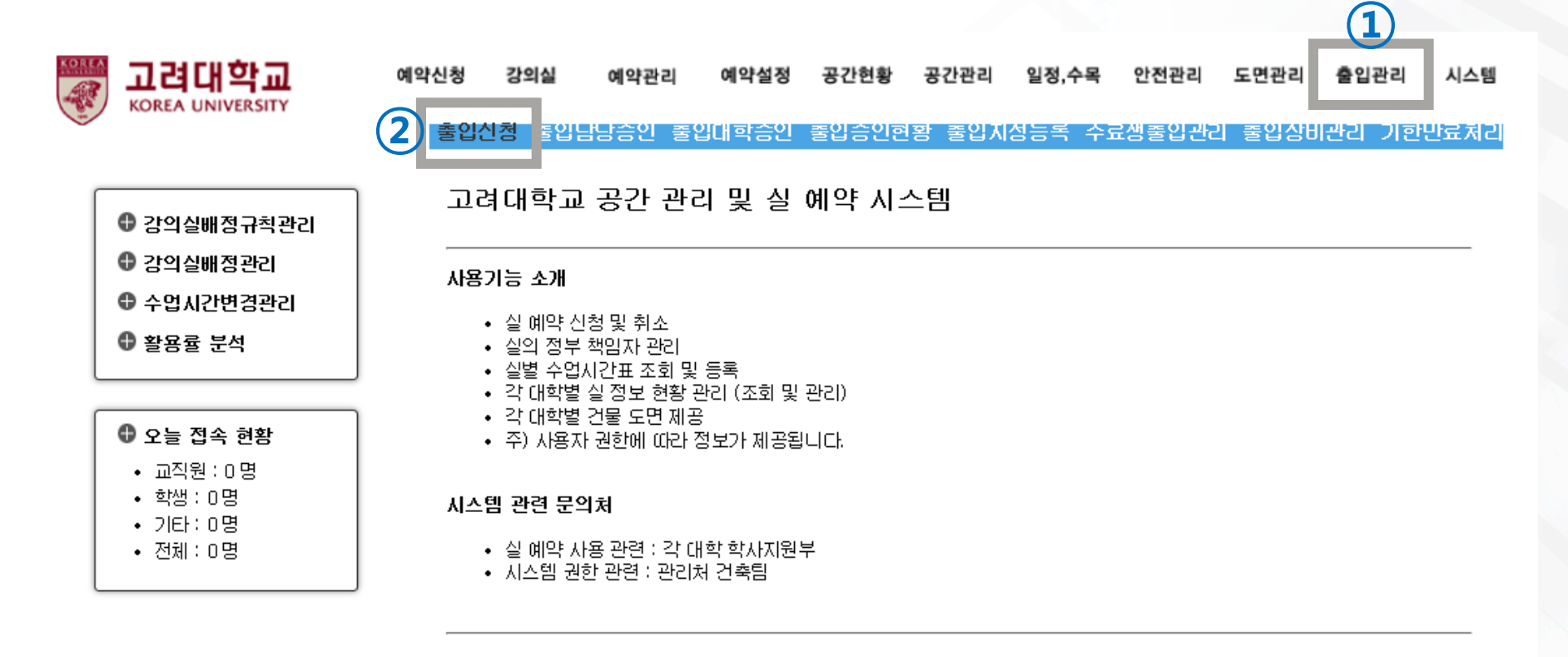

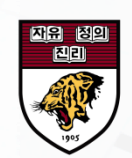

#### 

#### 공간관리 및 실 예약시스템

① "신청서 등록" 클릭

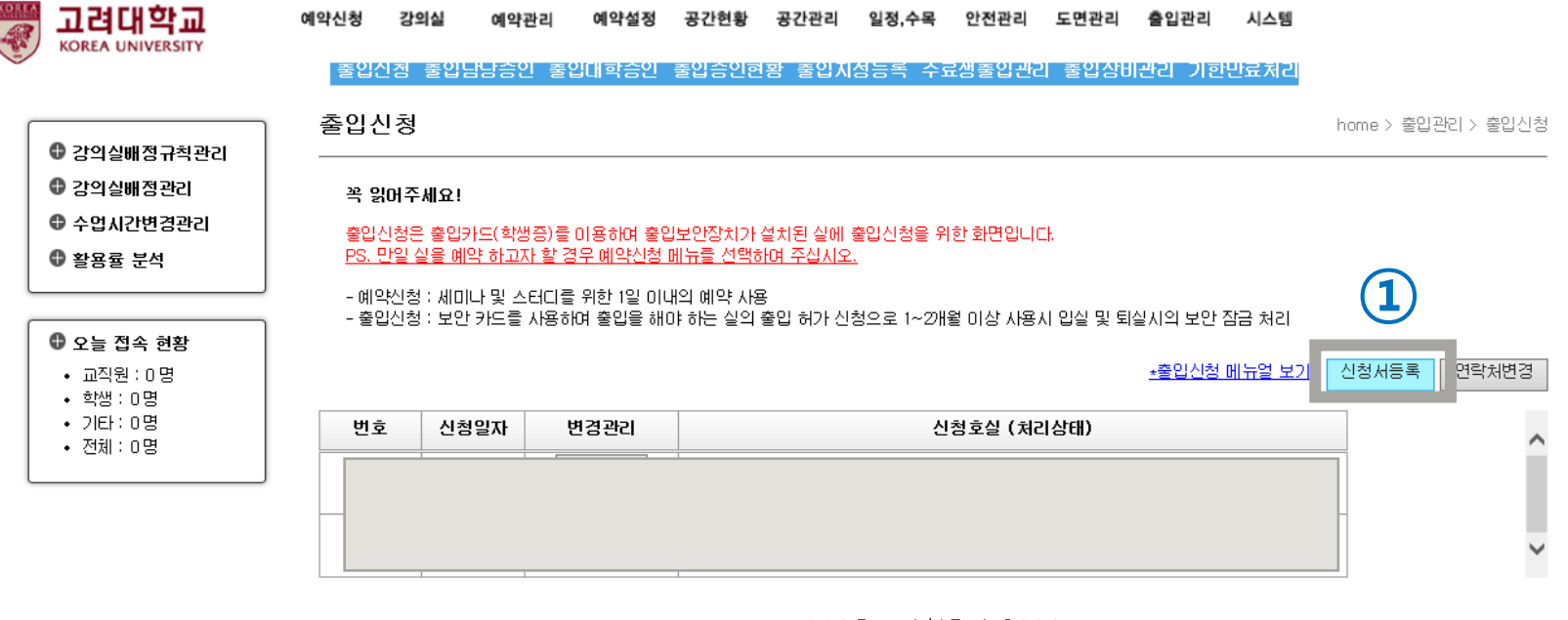

Add Page: 1 / 1 Total: 2 >>>

#### ※ 주의사항 ※

- 신청된 호실의 출입은 출입승인자 또는 행정실의 승인 이후에 출입할 수 있습니다.
- 진행상태(승인, 취소 등)는 포털에 등록된 이메일로 발송됩니다.
- 대학원 수료생의 경우 별도 출입신청 권한을 부여받아야 출입신청이 가능합니다.
   ※ 포털>>지식관리에서 "출입신청 권한 부여 신청서" 검색 후 등록방법 참조
- 출입카드(스마트카드)를 재발급받은 경우에는 출입신청 및 승인이 다시 이루어져야 출입이 가능합니다.
- 출입 신청 후 승인이 지연될 경우 해당실의 출입승인자 또는 행정실에 문의하시기 바랍니다.
- 현재 출입이 가능한 호실에 다시 출입신청이 이루어진 경우 승인이 완료될 때까지 출입할 수 없습니다.

![](_page_4_Picture_1.jpeg)

공간관리 및 실 예약시스템

- ① 개인정보 입력 또는 확인(구분, 사번/학번, 연락처, 이메일, 신청사유)
- ② "호실 정보 추가" 클릭
- ③ 출입 건물 및 호실 정보 선택
- ④ "출입신청" 클릭

|     | 고려대학교                                                                   | 예약신청 | 강의실                                                          | 예약관리   | 예약설정  | 공간현황  | 공간관리    | 일정,수목    | 안전관리                 | 도면관리 | 출입관리     | 시스템      |                     |
|-----|-------------------------------------------------------------------------|------|--------------------------------------------------------------|--------|-------|-------|---------|----------|----------------------|------|----------|----------|---------------------|
| 0.0 | KOREA ONIVERSIT                                                         | 줄입(  | 신정 줄입님                                                       | 남승인 줄ધ | 입대학승인 | 줄입승인현 | 황 줄입지   | 성능록 수효   | e생줄입관 <mark>근</mark> | 줄입상비 | 관리 기한    | 반료처리     | l                   |
| ٢   | A 2tol Autor 저 그 첫 교도가                                                  | 출(   | 입신청 등                                                        | 록      |       |       |         |          |                      |      | hom      | ne > 출입  | 관리 > 출입신청 > 출입신청 등록 |
|     | <ul> <li>● 공격을해당유적된다</li> <li>● 강의실배정관리</li> </ul>                      |      |                                                              |        |       |       |         |          |                      |      |          | (        | 4 출입신청 목록보기         |
|     | 수업시간변경관리                                                                |      |                                                              |        |       |       |         |          |                      |      |          |          |                     |
|     | 활용률 분석                                                                  |      | 신청자                                                          |        |       |       | 소 속     |          |                      |      |          | _        |                     |
|     |                                                                         |      | 구분                                                           | 직원/교직원 | ≝ ✔   | ۸     | 번/학번    | 선택▼ ✔    |                      |      |          |          |                     |
| Г   | ▲ 스노 저소 권화                                                              |      | 면락처                                                          | 연락처 입력 | 1     | 신청    | 자이메일    | 이메일 입력   |                      |      |          |          |                     |
|     | <ul> <li>고직원:0명</li> <li>학생:0명</li> <li>기타:0명</li> <li>지하:0명</li> </ul> | 임    | 시카드번호                                                        |        | -     | × ;   | 입시카드 사용 | 용시에만 입력히 | ᡰ세요.                 |      |          |          |                     |
|     |                                                                         |      | 신청사유                                                         | 신청사유 입 | 력     |       |         |          |                      |      |          | $\hat{}$ |                     |
|     | • 전제:0명                                                                 |      |                                                              |        |       |       |         |          |                      | 2    | 호실 정보 추기 | 71       |                     |
|     |                                                                         | 3    | 문조무선 교육관(011480) ✔ FLC2(지상2종) ✔ 실 선택 ✔<br>출입기간: 2019-07-15 ~ |        |       |       |         |          |                      |      |          |          |                     |
|     |                                                                         |      |                                                              |        |       |       |         |          |                      |      |          | _        |                     |

### 참고사항

![](_page_5_Picture_1.jpeg)

### 제출하신 출입신청은 각 건물 출입승인 담당자에게 전송되며, 건물 담당자 승인 직후부터 신분증/세콤카드로 출입이 가능합니다.

② 2018학년도에 진행한 신분증 코딩작업을 하지 않으신 분께서는
 4.18 기념관 2층 학생지원부에 방문하시어 코딩작업을 완료</u>하셔야
 출입기능이 정상 작동합니다. (코딩관련 문의: 학생지원부: 1103)